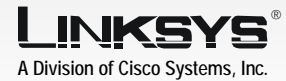

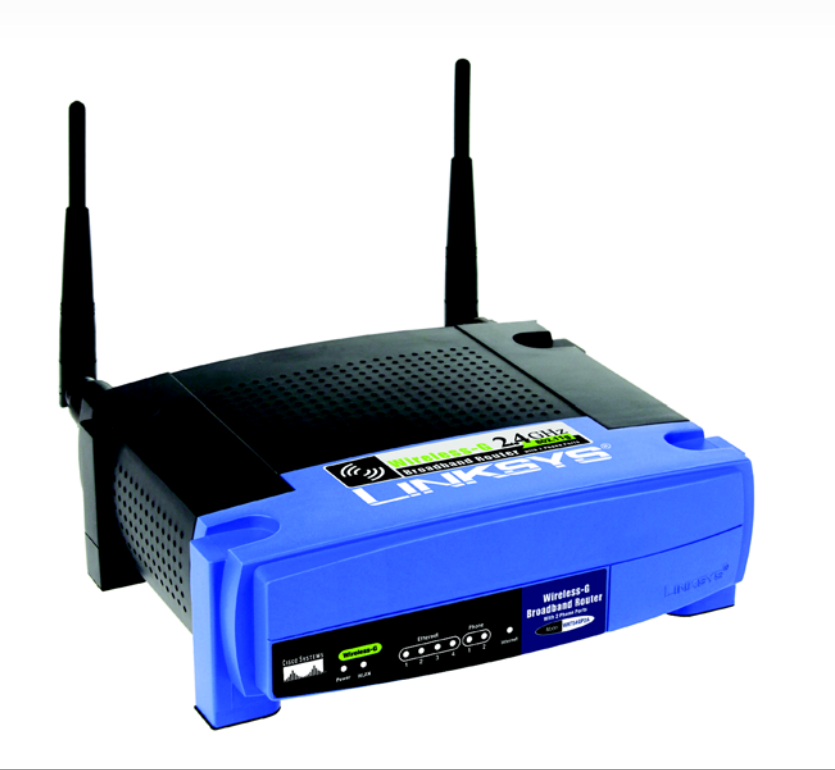

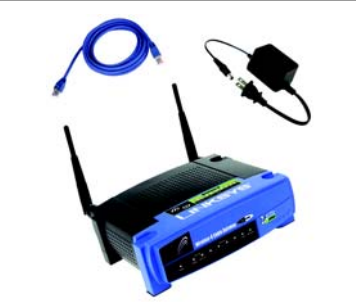

#### Package Contents

- Wireless-G Broadband Router with 2 Phone Ports • Setup CD with User Guide
- Norton Internet Security on CD-ROM
- Quick Installation
- Network Cable
- Power Adapter
- Registration Card
- AT&T CallVantage<sup>sm</sup> Documents

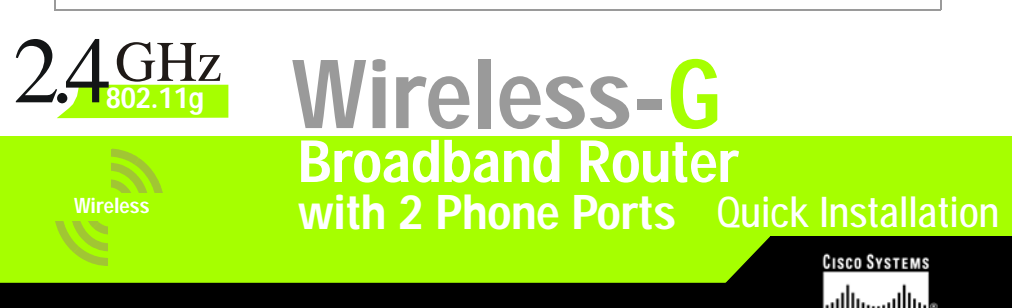

There are two ways to configure the Router. Choose one of the following:

- Run the Setup CD-ROM It is strongly recommended that you use the Setup CD-ROM. Insert the Setup CD-ROM into the CD-ROM drive, and follow the on-screen instructions.
- Use this Quick Installation guide If you wish, you can use the Router's Web-based Utility. Proceed to Step 1 of this Quick Installation.

## **Connect the Router**

- Make sure that all of your hardware is powered off, including the Router, PCs, and cable or DSL modem.
- Connect one end of an Ethernet network cable to one of the numbered ports on the back of the Router. Connect the other end to an Ethernet port on a network device, e.g., a PC, print server, or switch.

Repeat this step to connect more PCs or other network devices to the Router.

Plug a standard telephone into the Router's Phone 1 port.

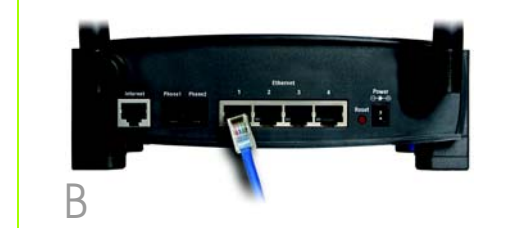

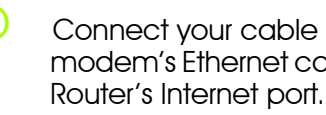

F Power on the cable or DSL modem.

> Connect the included power adapter to the Router's Power port, and then plug the power adapter into an electrical outlet.

The Power LED on the front panel will start flashing as soon as the power adapter is connected properly. This LED will continue to flash while the Router is booting up.

configure the Router.

G

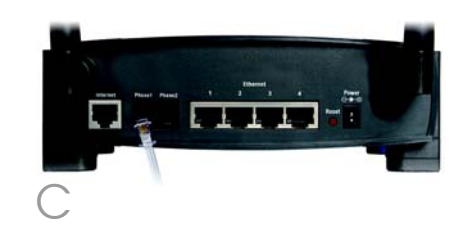

**NOTE:** Make sure your telephone is set to its tone setting (not pulse).

# 

# Configure the Broadband Router

Connect your cable or DSL modem's Ethernet cable to the

When the Power LED stops flashing and is solidly lit, power on the PC you wish to use to

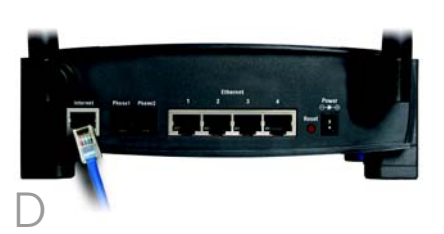

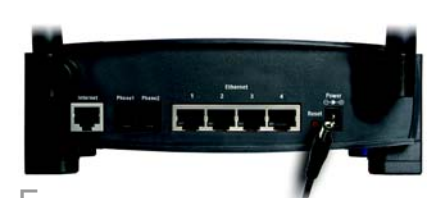

In Step 2, you will need the setup instructions provided by your highspeed Internet service provider. If you do not have this information, then contact your high-speed Internet service provider before proceeding.

- Open vour PC's web browser, Enter http://192.168.15.1 (the Router's default local IP address) in the web browser's Address field. Then press the Enter key.
- A screen will appear and ask you for a User Name and Password, Leave the User Name field blank, and enter admin (the default) in the Password field. (Later you should set a new password using the Administration tab's Management screen. This will help secure access to the Web-based Utility.)

Then click OK.

- The Router's Web-based Utility will appear with the Basic Setup screen showing.
- Four types are offered for the Internet Connection Type setting. Depending on which you select, the features available on the Basic Setup screen will differ. Proceed to the instructions for your connection type.

**NOTE:** Make sure your PC's Ethernet adapter is set to *obtain* an IP address automatically. For more information, refer to Windows Help.

| Address | http://192.168.15.1 |
|---------|---------------------|
| A       |                     |

| Site:         192.168.15.1           Realm         WRT54GP2A           User Name |   | Please type :              | your user name and password.     |        |
|----------------------------------------------------------------------------------|---|----------------------------|----------------------------------|--------|
| Password                                                                         | J | Site:<br>Realm<br>UserName | 192.168.15.1<br>WRT54GP2A        | _      |
| Save this password in your password list OK Cance                                |   | Password                   | s password in your password list | Cancel |

|                                           | Wireless G Breadband Roster with 2 Phone Pers. Will                                          |  |  |
|-------------------------------------------|----------------------------------------------------------------------------------------------|--|--|
| Setup                                     | Tenna Wenters Security Access Applications Addressed does Status<br>Residence Wenters Status |  |  |
| Indexwell Sichap                          |                                                                                              |  |  |
| Remark Connection Type                    | Automatic Configuration - DHCP -                                                             |  |  |
| Optional Settings                         | Pader lines Auto TLACOTA                                                                     |  |  |
| (required by some (SPs)                   | Hot New                                                                                      |  |  |
|                                           | Donah Hane:                                                                                  |  |  |
|                                           | anu Auto -                                                                                   |  |  |
|                                           | 5ee [1510]                                                                                   |  |  |
| Retwork Settings                          | nerena, enastante-seco                                                                       |  |  |
| Router #                                  | Local P Address [152.]168.]15 .[1                                                            |  |  |
|                                           | Statest Mark 255 255 255 0 -                                                                 |  |  |
| Retwork Address<br>Server Settings (SPC7) | DAD Server                                                                                   |  |  |
| 1.54E-000 707 E-00                        | Starting # Address: 482,688.45.[100                                                          |  |  |
|                                           | Catilities Number of [60                                                                     |  |  |
|                                           | Cleret Lance Tone: 0 secules (2 means (re day)                                               |  |  |
|                                           | 1846 (MG 1 206 13 .29 .12                                                                    |  |  |
|                                           | SANCONS 2 206 13 28 12                                                                       |  |  |
|                                           | vec: [0 ]3 [8 ]0                                                                             |  |  |
| Time Setting                              | Tere Zone                                                                                    |  |  |
|                                           | GMT-0E00 Paceto Time (USA & Canada)                                                          |  |  |
|                                           | P Automatically sejust cocct for daylight saving changes                                     |  |  |
| _                                         |                                                                                              |  |  |

## 1 Automatic Configuration - DHCP

- If you use DHCP or a dynamic IP address, then select Automatic Configuration - DHCP
- Click the **Save Settinas** button, and then proceed to Step E.

### 2 Static IP

- If you use a static or fixed IP a address, then select Static IP.
- Complete the Internet IP Address, Subnet Mask. Gateway, and Static DNS fields. (You need to enter at least one DNS address.)
- Click the **Save Settings** button, С and then proceed to Step E.

### 3 PPPoE

- If you use PPPoE or normally a enter a user name and password to access the Internet, then select **PPPoE**.
- Complete the User Name and Password fields, Always select Keep Alive.
- Click the **Save Settinas** button.
- Select the Status Tab's Router screen, and click Connect. Then proceed to Step E.

# Automatic Configuration - DHCP -

Automatic Configuration - DHCP

| Static IP            |     |       |     | •   |
|----------------------|-----|-------|-----|-----|
| Internet IP Address: | 0   | . 0   | . 0 | . 0 |
| Subnet Mask:         | 255 | . 255 | 255 | . 0 |
| Gateway:             | 0   | . 0   | . 0 | . 0 |
| Static DNS 1:        | 0   | . 0   | . 0 | . 0 |
| Static DNS 2:        | 0   | . 0   | . 0 | . 0 |

| PPPoE          | -                            |
|----------------|------------------------------|
| User Name:     |                              |
| Password:      |                              |
| C Connect on I | Demand: Max Idle Time 5 Min. |

PPPoE

## 4 PPTP

PPTP is a service used in Europe and Israel only. If you are using a PPTP connection, check with your highspeed Internet service provider for the necessary setup information. Then proceed to Step E.

- If requested by your highspeed Internet service provider, complete the Host and Domain Name fields. Otherwise, leave them blank,
- If you haven't already done so, click the **Save Settings** button.
- G To configure the Router for your wireless network, select the Wireless Tab's Basic Wireless Settings screen.

Select the Wireless Network Mode you want to use.

Mixed. If your network uses Wireless-G and Wireless-B devices, keep the default setting, **Mixed**,

G-Only, If your network only uses Wireless-G devices, select G-Only

B-Only, If your network only uses Wireless-B devices, select **B-Only** 

Disable. To disable wireless networking, select **Disable**.

| Internet IP Address: | 0        | . 0       | . 0   | . 0  |
|----------------------|----------|-----------|-------|------|
| Subnet Mask:         | 255      | . 255     | . 255 | . 0  |
| Gateway:             | 0        | . 0       | . 0   | . 0  |
| User Name:           |          |           |       |      |
| Password:            |          |           |       |      |
| C Connect on Dem     | and: M   | ax Idle 1 | ime 5 | Min. |
| € Keen Alive: Red    | al Perio | M 30      | Sec   |      |

Terinety Access Applications Administration Units

Version Network Note: Mound 
Plansing Network Note: Status (SSR)
Plansing Overvall
Network Overvall
Network SSD Diversitient
Plansing
Plansing
Plansing
Plansing
Plansing
Plansing
Plansing
Plansing
Plansing
Plansing
Plansing
Plansing
Plansing
Plansing
Plansing
Plansing
Plansing
Plansing
Plansing
Plansing
Plansing
Plansing
Plansing
Plansing
Plansing
Plansing
Plansing
Plansing
Plansing
Plansing
Plansing
Plansing
Plansing
Plansing
Plansing
Plansing
Plansing
Plansing
Plansing
Plansing
Plansing
Plansing
Plansing
Plansing
Plansing
Plansing
Plansing
Plansing
Plansing
Plansing
Plansing
Plansing
Plansing
Plansing
Plansing
Plansing
Plansing
Plansing
Plansing
Plansing
Plansing
Plansing
Plansing
Plansing
Plansing
Plansing
Plansing
Plansing
Plansing
Plansing
Plansing
Plansing
Plansing
Plansing
Plansing
Plansing
Plansing
Plansing
Plansing
Plansing
Plansing
Plansing
Plansing
Plansing
Plansing
Plansing
Plansing
Plansing
Plansing
Plansing
Plansing
Plansing
Plansing
Plansing
Plansing
Plansing
Plansing
Plansing
Plansing
Plansing
Plansing
Plansing
Plansing
Plansing
Plansing
Plansing
Plansing
Plansing
Plansing
Plansing
Plansing
Plansing
Plansing
Plansing
Plansing
Plansing
Plansing
Plansing
Plansing
Plansing
Plansing
Plansing
Plansing
Plansing
Plansing
Plansing
Plansing
Plansing
Plansing
Plansing
Plansing
Plansing
Plansing
Plansing
Plansing
Plansing
Plansing
Plansing
Plansing
Plansing
Plansing
Plansing
Plansing
Plansing
Plansing
Plansing
Plansing
Plansing
Plansing
Plansing
Plansing
Plansing
Plansing
Plansing
Plansing
Plansing
Plansing
Plansing
Plansing
Plansing
Plansing
Plansing
Plansing
Plansing
Plansing
Plansing
Plansing
Plansing
Plansing
Plansing
Plansing
Plansing
Plansing
Plansing
Plansing
Plansing
Plansing
Plansing
Plansing
Plansing
Plansing
Plansing
Plansing
Plansing
Plansing
Plansing
Plansing
Plansing
Plansing
Plansing
Plansing
Plansing
Plansing
Plansing
Plansing
Plansing
Plansing
Plansing
Plansing
Plansing
Plansing
Plansing
Plansing
Plansing
Plansing
Plansing
Plansing
Plansing
Plansing
Plansing
Plansing
Plansing
Plansing
Plan

Save Settings Cancel

Enter the SSID or name of vour wireless network in the SSID field. All devices in your wireless network must use the same SSID. The SSID is case-sensitive and should not have more than 32 keyboard characters. For added security, you should change the default SSID (linksys) to a unique name that you create.

- Select the appropriate channel from the Wireless
- When wireless computers survey the local area for wireless networks, they will broadcast, select **Disable**.
- М Power vour cable or DSL modem off and back on aaain.
- Restart or power on your PCs so new settinas.

INKEYS

Channel drop-down menu, All devices in your wireless network must use the same channel.

detect the SSID broadcast by the Router. To broadcast the Router's SSID, keep the default setting, **Enable**. To disable the

Click the **Save Settinas** button. Then close the web browser.

they can obtain the Router's

To test the Router's settings, open your web browser from any computer. In the browser's Address field, enter www.linksys.com/registration and press the **Enter** key.

To sign up for or activate your AT&T CallVantage Service account, visit http://www.att.com/linksvs and follow the on-screen instructions.

Conaratulations! The installation of the Router is complete.

Address 🛃 http://www.linksys.com/registration/

 $\bigcirc$ 

A Division of Cisco Systems, Inc.

For additional information or troubleshooting help, refer to the User Guide on the Setup CD-ROM. You can also call or e-mail for further support.

#### AT&T

24-hour Support 1-866-596-8464 (toll-free from US and Canada) Website https://www.callvantage.att.com

#### LINKSYS

24-hour Technical Support 800-326-7114 (toll-free from US or Canada) E-mail Support support@linksys.com Website http://www.linksys.com or http://support.linksvs.com RMA (Return Merchandise Authorization) http://www.linksys.com/support FTP Site ftp://ftp.linksys.com Sales Information 800-546-5797 (800-LINKSYS)

Linksys is a registered trademark or trademark of Cisco Systems, Inc. and/or its affiliates in the U.S. and certain other countries. Copyright © 2004 Cisco Systems, Inc. All rights reserved.

WRT54GP2A-AT-OI-40901NC JI